# Manual de Configuração da Rede eduroam Instituto Politécnico de Bragança

#### Centro de Comunicações <ccom@ipb.pt>

IPB

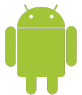

Android

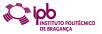

| Defin      | icões                   |
|------------|-------------------------|
| ((:•       | Sem fios e redes        |
| 6          | Definições de chamadas  |
| <b>(</b> ) | Som                     |
| ۵          | Visor                   |
|            | Localização e segurança |
| 1          | Aplicações              |
| Ø          | Contas e sincronização  |
|            |                         |

Nas 'Definições' escolha a opção 'Sem fios e redes'.

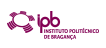

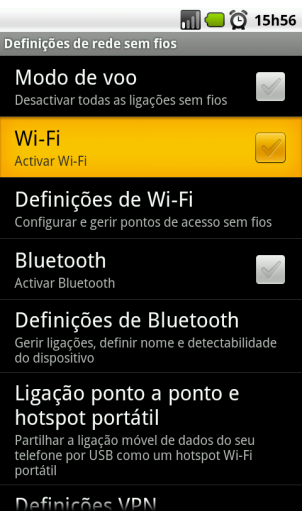

Active a opção 'Wi-Fi'.

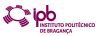

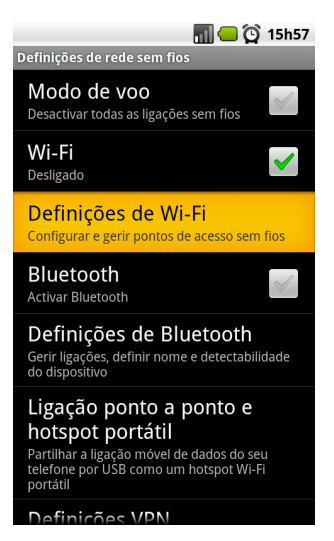

Escolha a opção 'Definições de Wi-Fi'.

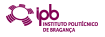

Centro de Comunicações <ccom@ipb.pt>Manual de Configuração da Rede eduroar

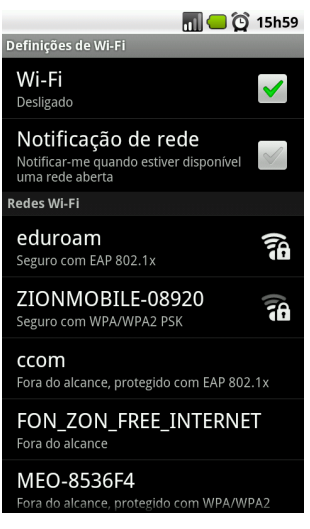

Seleccione a rede 'eduroam'.

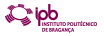

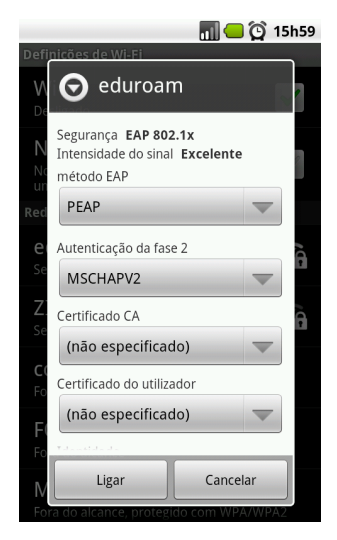

No método EAP escolha '**PEAP**' ou '**TTLS**' e na Autenticação da fase 2 e**scrib**a '**MSCHAPV2**'.

Centro de Comunicações <ccom@ipb.pt>Manual de Configuração da Rede eduroar

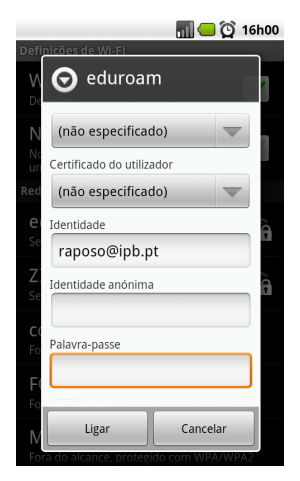

Na Identidade: Se é funcionário do IPB: endereço de Correio Electrónico. Exemplo: nuno@ipb.pt. Se é aluno do IPB: Código de Utilizador de acesso ao Webmail, seguido de "@alunos.ipb.pt". Exemplo: a1234@alunos.ipb.pt

|                  |                                         | 📶 🛑 🙀 16                    | 5h00 |  |
|------------------|-----------------------------------------|-----------------------------|------|--|
| Defi             | oicões de Wi-Fi<br>O eduroar            | n                           | ]    |  |
| N                | (não especificad                        | io) 🔻                       | 2    |  |
| un<br>Red        | Certificado do utiliza (não especificad | idor                        |      |  |
| <b>e</b> i<br>Se | Identidade<br>raposo@ipb.pt             |                             |      |  |
| Z:<br>Se         | Identidade anónima                      |                             |      |  |
| C (<br>Fo        | Palavra-passe                           |                             |      |  |
| F(<br>Fo         |                                         |                             |      |  |
| <b>№</b><br>For  | Ligar<br>a do alcance, protegi          | Cancelar<br>do com WPA/WPA2 |      |  |

Palavra-passe: Senha de Acesso à conta de Correio Electrónico que o IPB ligional disponibiliza. De seguida escolha a opção **'Ligar'** Centro de Comunicações <ccom@ipb.pt>Manual de Configuração da Rede eduroar 8 / 9

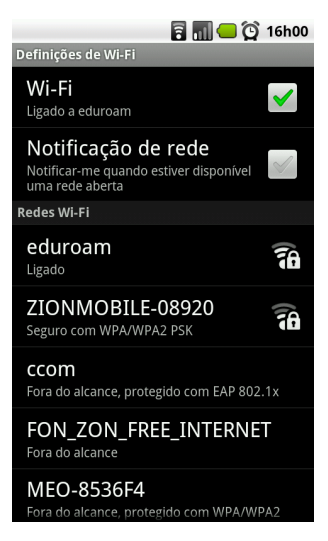

Se os passos foram seguidos correctamente deve ver o estado da rede 'edurçan' como 'Ligado'

Centro de Comunicações <ccom@ipb.pt>Manual de Configuração da Rede eduroar